### 指導者マイページからの申込の流れ

STEP1 (ログイン後、「指導者マイページ」をクリック)

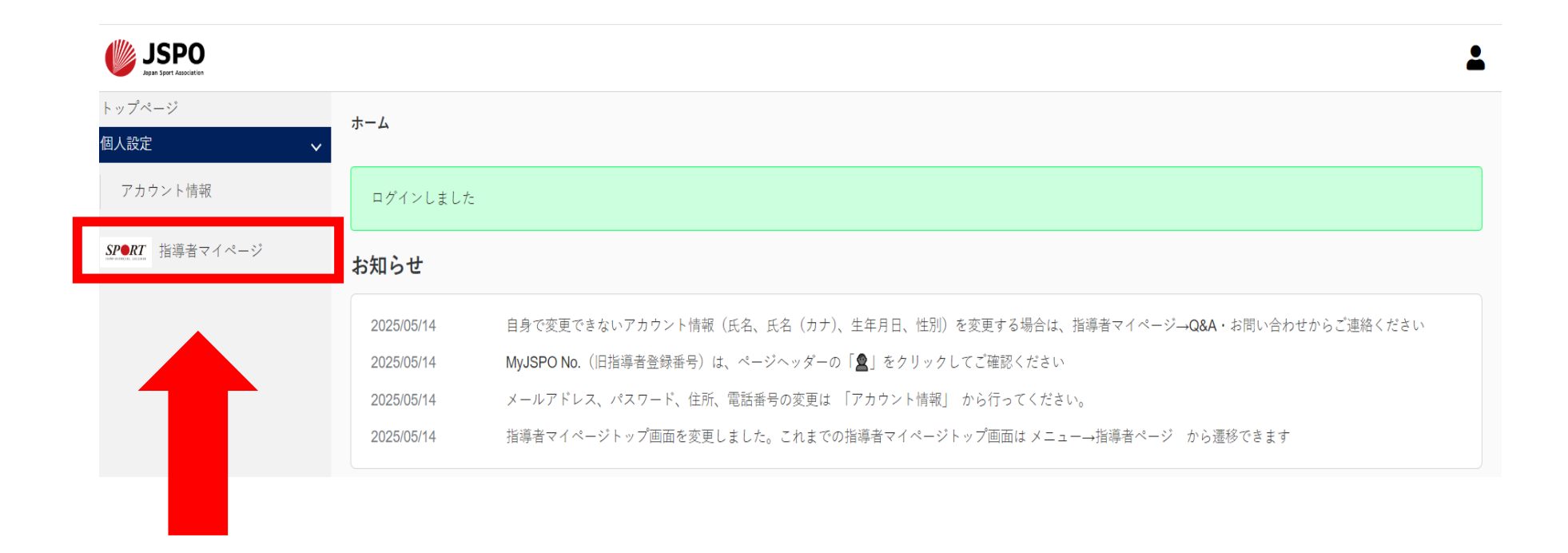

## STEP2 (「更新研修検索・申込」をクリック)

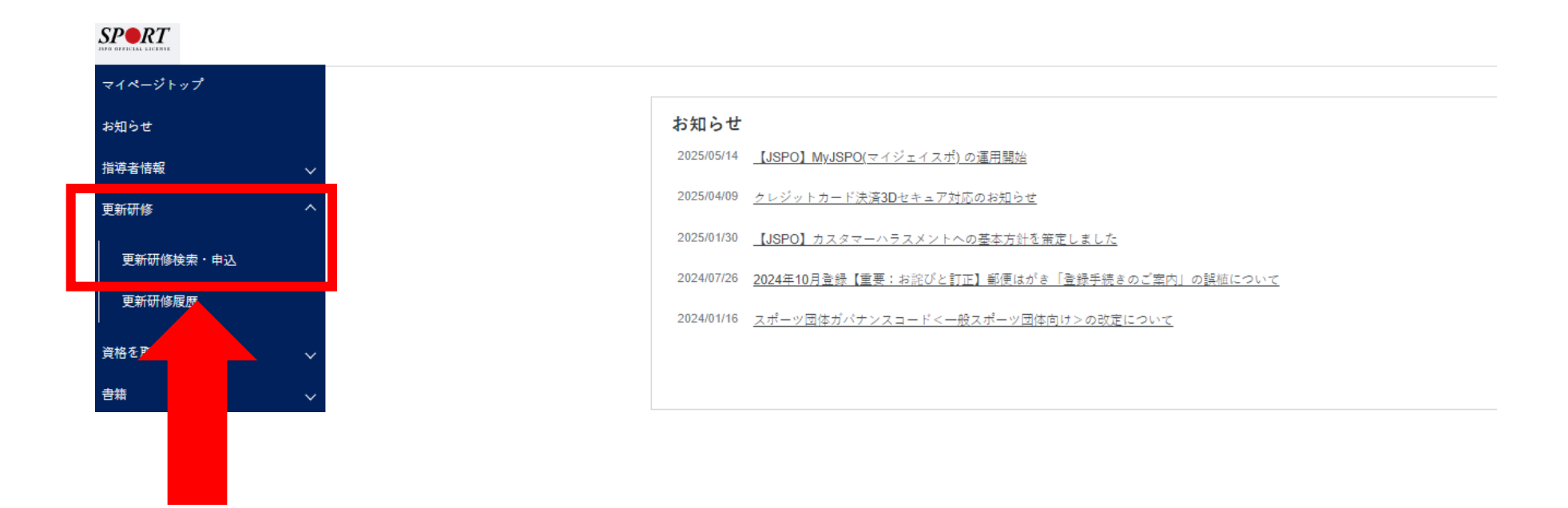

## STEP3 (赤枠の通り検索)

#### 更新研修検索・申込

| 公認スポーツ指導者資格の有効<br>修了するなどの要件を満たさな                                                                              | a、貨格登録後4年間です。貨格を更新するためには、貨格有効期限の6か月前までに、日本スポーツ協会または、日本スポーツ協会加照団体等の定める更新研修を<br>ばいけません。                                                |
|----------------------------------------------------------------------------------------------------|----------------------------------------------------------------------------------------------------|
| この研修は、単に資格を更新す<br>るようその資質を向上させると                                                                              | oだけのものではなく、指導者の皆様が スポーツに関する最新の知識・情報等を獲得し国民のスポーツに対するニーズを 敏感に捉えて、実際の指導場面に活用でき<br>こ、指導者の皆様の情報交換やネットワークづくりなど、相互の交流を図ることを目的として開催しているものです。 |
| 各資格の更新要件等、更新研修                                                                                                | 田については下記をご参照ください。                                                                                                    |
| ▶更新研修のご案内は <u>こちら</u>                                                                                         |                                                                                                    |
| ※以下の資格の更新研修につい<br>・アスレティックトレーナーは<br>・スポーツドクターは <u>こちら</u><br>・スポーツデンティストは <u>こちら</u><br>・クラブマネジャーは <u>こちら</u> | 当協会ホームページから詳細をご確認ください。<br>2                                                                                                    |
| 検索条件                                                                                                    | 「保有資格の実績とならない研修                                                                                                    |
|                                                                                                    | 間催月 2025 マ 年 6 マ 月 から 2025 マ 年 10 マ 月 5 3 3 5 3 5 5 表示」 を ク リ ツ ク し て く た さ                                                          |
|                                                                                                    | 主催団体 福島県スポーツ協会                                                                                                    |
|                                                                                                    | 開催方法 💿 どちらも 🔘 集合研修 🔘 WEBセミナー                                                                                                    |
|                                                                                                    | 開催都道府県 福島県 🗸                                                                                                    |
|                                                                                                    | 開催会場                                                                                                    |
|                                                                                                    | <b>研修会名</b> 研修会名                                                                                                    |
|                                                                                                    | <b>更新研修コード</b> 更新研修コード                                                                                                    |
|                                                                                                    | 表示する研修会 🔿 保有資格の実績となる研修会のみ表示 💿 保有資格の実績とならない研修会も表示                                                                                     |
| -                                                                                                    | Q 検索                                                                                                    |
|                                                                                                    |                                                                                                    |

# STEP4 (「第1回福島県スポーツ指導者研修会」をクリック)

| 検索条件                                                                                                    |                                          |
|----------------------------------------------------------------------------------------------------|------------------------------------------|
| 開催月                                                                                                    | 2025 • 年6 • 月 から 2025 • 年 10 • 月         |
| 主催団体                                                                                                    | 福島県スポーツ協会                                |
| 開催方法                                                                                                    | <ul> <li></li></ul>                      |
| 開催都道府県                                                                                                    | 福島県 🗸                                    |
| 開催会場                                                                                                    | 開催会場                                     |
| 研修会名                                                                                                    | 研修会名                                     |
| 更新研修コード                                                                                                    | 更新研修コード                                  |
| 表示する研修会                                                                                                    | ○ 保有資格の実績となる研修会のみ表示 ● 保有資格の実績とならない研修会も表示 |
|                                                                                                    | Q 検索                                     |
| 件中1-1件         第1回福島県スポーツ指導者研修会         東新藤舎ード 0017098         主集国時 公益財団法人福島県スポーツ協会 福島県 2         留毎日 2025/09/07 ~ 2025/09/07         会場 郡山ユラックス熱海(郡山市熱海町熱海2丁目<br>岡ヶ方医 集合研修) | スポーシス <sup>厚</sup> 者協議会<br>148-2)        |

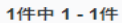

# STEP5 (ページ下部の「申込をする」をクリック)

| ***** 公益財団法人振島県スポーツ協会 振                                                                                                    | 島華スポーツ指導者協議会                                                                                                    |                                                                                                    |
|----------------------------------------------------------------------------------------------------|----------------------------------------------------------------------------------------------------|----------------------------------------------------------------------------------------------------|
| 建修会进行                                                                                                    | * 本部後会は、スポーツが運用の学びの場として、スポーツに繋する最新情報等はもちろ<br>リボる機会等を貸加し、スポーツが運用としての未該力を高めるとともに、が運用の面<br>開催する。<br>今回に、今週の公式スポーツが選択とその別の地球の力も対象として来加する。 | ん参加が間の信度投稿や参加が自身の形成実動について指<br>キットワークづくりに影響することを見対に、赤田勝会を                                                                                              |
| 後援団体                                                                                                    | - 郭島尊 都山市 第山市体育協会 (予定)                                                                                                    |                                                                                                    |
| 共能团体                                                                                                    |                                                                                                    |                                                                                                    |
| 所管团体                                                                                                    |                                                                                                    |                                                                                                    |
| 協力団体                                                                                                    |                                                                                                    |                                                                                                    |
| 協賛団体                                                                                                    |                                                                                                    |                                                                                                    |
| その他団体 1                                                                                                    |                                                                                                    |                                                                                                    |
| その他団体 2                                                                                                    |                                                                                                    |                                                                                                    |
| 基金的数                                                                                                    | 2025/06/23 ~ 2025/08/17                                                                                                    | お問合せ先                                                                                                    |
| 開催日                                                                                                    | 2025/09/07 ~ 2025/09/07                                                                                                    |                                                                                                    |
| 開催方法                                                                                                    | \$<500<br>5<br>5<br>5<br>5<br>5<br>5<br>5<br>5<br>5<br>5<br>5<br>5<br>5<br>5<br>5<br>5<br>5<br>5                                      | 公益財団法人福島県スポーツ協会生涯スポーツ係                                                                                                    |
| 同世都追好幕                                                                                                    | (1)月中                                                                                                    | 0 2 4 - 5 2 1 - 7 8 9 6                                                                                                    |
| 同族会場                                                                                                    | 第山スラックス85章 (第山市86海町86海之)日148-2)                                                                                                    | shougai@sports-fukushima.or.jp                                                                                                    |
| 2.H                                                                                                    | 3 00/23                                                                                                    |                                                                                                    |
| A100-1                                                                                                    | 2000-1                                                                                                    | 申込方法                                                                                                    |
| 5×10+1,017                                                                                                    | 2000                                                                                                    |                                                                                                    |
| 12:00 受付期胎     12:00 気付期胎     12:05 開発式     12:05 開発式     12:05 開発は、開発:込金単行在(一般計画とん:     17レイヤーズロンタードなー・テング15回3     14:00 機関     14:00 機関     14:00 機関     14:00 機関     15:00 構築     15:00 構築     15:00 構築     15:00 構築     15:00 構築     15:00 構築     15:00 構築     15:00 構築     15:00 構築     15:00 構築                                                                                                    | スポーフフォーネッズジャパン代告)<br>人学販売成別 (ハビリテーションセンター)<br>ニング)] 15約3                                                                              | ・インスーネットリービス「指導者マイベージの登録方法については、公益財団法人福島県スポーツ協会ウェブサイトを参照する。<br>【福島県スポーツ協会→スポーツ指導者マイベージ(日本スポーツ協会)について】で換索<br>○指導者マイベージからの申込みができない方は、問い合わせ先へお問い合わせください。 |
| ダウンロード         ヘロノキ皮面1回防約へ回線要流が           その(加速変体項)            26(1)            10日            11日            11日         < | d<br>ステージ協会のホームバージスステーツ作連手・戦争奏スステーツ作連手研修会に認知                                                                                          |                                                                                                    |
| 08444                                                                                                    |                                                                                                    |                                                                                                    |
| 2011日中か<br>公孫时王法人招募専スボーツ協会年正スボーツ係<br>024-521-7896<br>Mougei Gaporia-Likushima.or.jp                                                                                                    |                                                                                                    |                                                                                                    |
| 中込方法                                                                                                    |                                                                                                    |                                                                                                    |
| DN語書イマイベージから中し込み手続きを行ってくた<br>インターネットリービス「別書ポマイページ (http<br>については、公共時間に人気発見マーフい協力・<br>(営業県式・デッジ協会・スポーツ部書者・必要者バマ<br>の影響者マイベージからの中込みができない方は、引                                                                                                    | ださい。<br>axibaconst Japan-aports orgp) J のアカウント登録子始まを行い、形場名マイベージから本<br>アリイトを時間する。<br>イーン「在市大ポーツ協会)について】で使幸<br>Tい合わせ先・お問い合わせください。       | 1月20日                                                                                                    |

## 

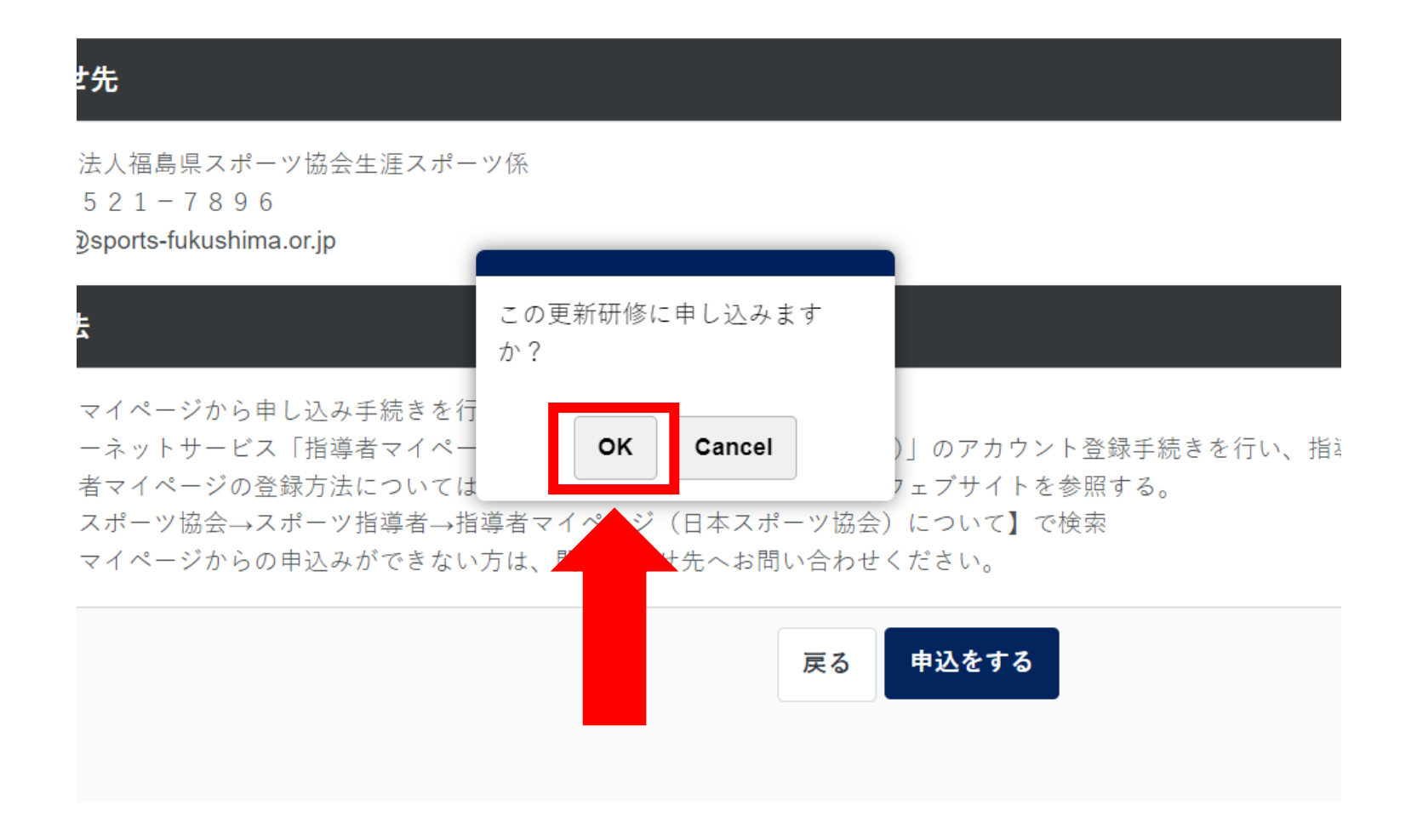

### STEP7 (申込完了)

#### 更新研修履歴

\* 受講した研修の結果反映には1~2か月かかります。 \*以下の資格は、ポイント管理の都合上、有効期限の約4か月前に受講の結果が反映されます。 [水泳、テニス、エアロビック、プロスキー、プロテニス、プロゴルフ、スポーツ栄養士、スポーツデンティスト] \*2011年以前に受講いただいた研修の履歴は掲載していません。

#### 予約した更新研修

※更新研修の内容、参加方法等につきましては、研修会の主催団体までお問い合わせをお願いいたします。 1件中 1 - 1件

#### <u>第1回福島県スポーツ指導者研修会</u>

更新研修コード 0017098

主催団体 公益財団法人福島県スポーツ協会 福島県スポーツ指導者協議会

開催日 2025/09/07 ~ 2025/09/07

会場郡山ユラックス熱海(郡山市熱海町熱海2丁目148-2)

開催方法集合研修

申込ステータス 確定